## Rinnovo/Riattivazione Licenza MatLab

Link codice Licenza MatLab

×

## **Codice Rinnovo MatLab**

1 file 68.88 KB Eseguire Login con le credenziali di Ateneo

## Come rinnovare la licenza

- 1. In MATLAB selezionare Help -> Licensing -> Update current licenses...
- 2. Se richiesto inserire nuovamente il codice di attivazione (Activation Key)

3. MATLAB si connetterà al server licenze ed effettuerà l'aggiornamento automaticamente.

## Come riattivare una licenza scaduta

Se l'installazione è già scaduta, verrà richiesto di attivare quando si tenta di lanciare MATLAB.

1. Aprire MATLAB (se la licenza è scaduta partirà l'installazione del client e sarà possibile

saltare il passo successivo)

2. dal menu Help scegliere > Licensing > Activate Software

| ferences<br>Path<br>slei • | O     O       O     O       Neith     O       Image: Community     O       Image: Community     O </th <th>tert</th> | tert                                   |
|----------------------------|----------------------------------------------------------------------------------------------------|----------------------------------------|
| Blink Chall                | Documentation F1<br>Examples<br>Request Support                                                                                                    |                                        |
|                            | Support Web Site<br>Training                                                                                                    |                                        |
|                            | Licensing >                                                                                                    | Update Current Licenses                |
|                            | Terms of Use<br>Patents                                                                                                    | Activate Software Deactivate Software_ |
|                            | About MATLAB                                                                                                    | Manage Licenses                        |

3. scegliere Activate using Internet (se non ci sono firewalls che blocchino la procedura)

4. una volta riattivata la licenza sarà necessario riavviare MATLAB e aggiornarlo